# Steps to open CAIS/Inventory application in Microsoft Edge

#### 1. Open Microsoft Edge

Open Microsoft Edge from desktop as shown below :

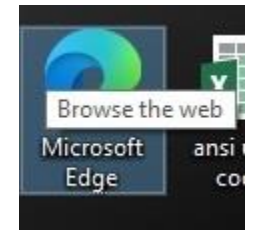

#### 2. Open setting and more

On your right corner of the browser click 'settings and more'.

| C https://www.google.com |   |               |                   |             | A* 🟠 | Ф إ | (The second second seco | Settings | and more |
|--------------------------|---|---------------|-------------------|-------------|------|-----|----------------------------------------------------------------------------------------------------|----------|----------|
|                          |   | Goo           | ogle              |             |      |     | Cintai                                                                                                    | muges    |          |
|                          | ٩ |               |                   | <b>\$</b> ③ |      |     |                                                                                                    |          |          |
|                          |   | Google Search | I'm Feeling Lucky |             |      |     |                                                                                                    |          |          |
|                          |   | Google offere | d in: नेपाली      |             |      |     |                                                                                                    |          |          |
|                          |   |               |                   |             |      |     |                                                                                                    |          |          |
|                          |   |               |                   |             |      |     |                                                                                                    |          |          |
|                          |   |               |                   |             |      |     |                                                                                                    |          |          |
|                          |   |               |                   |             |      |     |                                                                                                    |          |          |
| pal                      |   |               |                   |             |      |     |                                                                                                    |          |          |

#### 3. Go to setting

Then select 'setting' from the list as shown below :

|              |                                                                                       |        |                | New tab                                                                                                    | Ctrl+T       |
|--------------|---------------------------------------------------------------------------------------|--------|----------------|----------------------------------------------------------------------------------------------------|--------------|
| crosoft Bing | Q google                                                                              | \$ E ( | 6              | New window                                                                                                    | Ctrl+N       |
|              |                                                                                       | -      |                | New InPrivate window                                                                                                    | Ctrl+Shift+N |
|              | Q SEARCH S CHAT IMAGES VIDEOS MAPS NEWS MORE                                          | TOOLS  |                | Zoom —                                                                                                    | 100% + 🖉     |
|              | Promoted by Microsoft                                                                 |        |                |                                                                                                    | Ctrl+Shift+O |
|              | The approx have                                                                       | 0 0    |                | History                                                                                                    | Ctrl+H       |
|              | ity search here                                                                       | φ ų    |                | Shopping                                                                                                    |              |
|              |                                                                                       |        | _              | ↓ Downloads                                                                                                    | Ctrl+J       |
|              | G Google                                                                              |        |                | 🛱 Apps                                                                                                    | E            |
|              | Google                                                                                |        | God            | සුට් Games                                                                                                    |              |
|              | Web Search the world's information, including webpages, images, videos and more. Goog | e has  | American te    | Extensions     Extensions     Extensions     Extension     Extension     Exten |              |
|              | many special features to help you find exactly what you're looking for.               |        |                | Browser essentials                                                                                                    |              |
|              | Gmail                                                                                 |        | Google LLC     | Print                                                                                                    | Ctrl+P       |
|              | Gmail - Google                                                                        |        | advertising,   | 🚱 Web capture                                                                                                    | Ctrl+Shift+S |
|              | Search                                                                                |        | computer s     | S Find on page                                                                                                    | Ctrl+F       |
|              | Search the world's information, including webpages, images, v                         |        | 11/2           | Reload in Internet Explorer mode                                                                                                    |              |
|              | Maps                                                                                  |        | W<br>Wikipedia | More tools                                                                                                    | •            |
|              | Maps - Google                                                                         |        | - (            | 🕄 Settings                                                                                                    |              |
|              | News                                                                                  |        | Compan         | ⑦ Help and feedback                                                                                                    | ×.           |
|              | News - Google                                                                         |        | Off            | Close Microsoft Edge                                                                                                    |              |

#### 4. Go to Default Browser

Then select 'Default Browser' from the setting list as shown below :

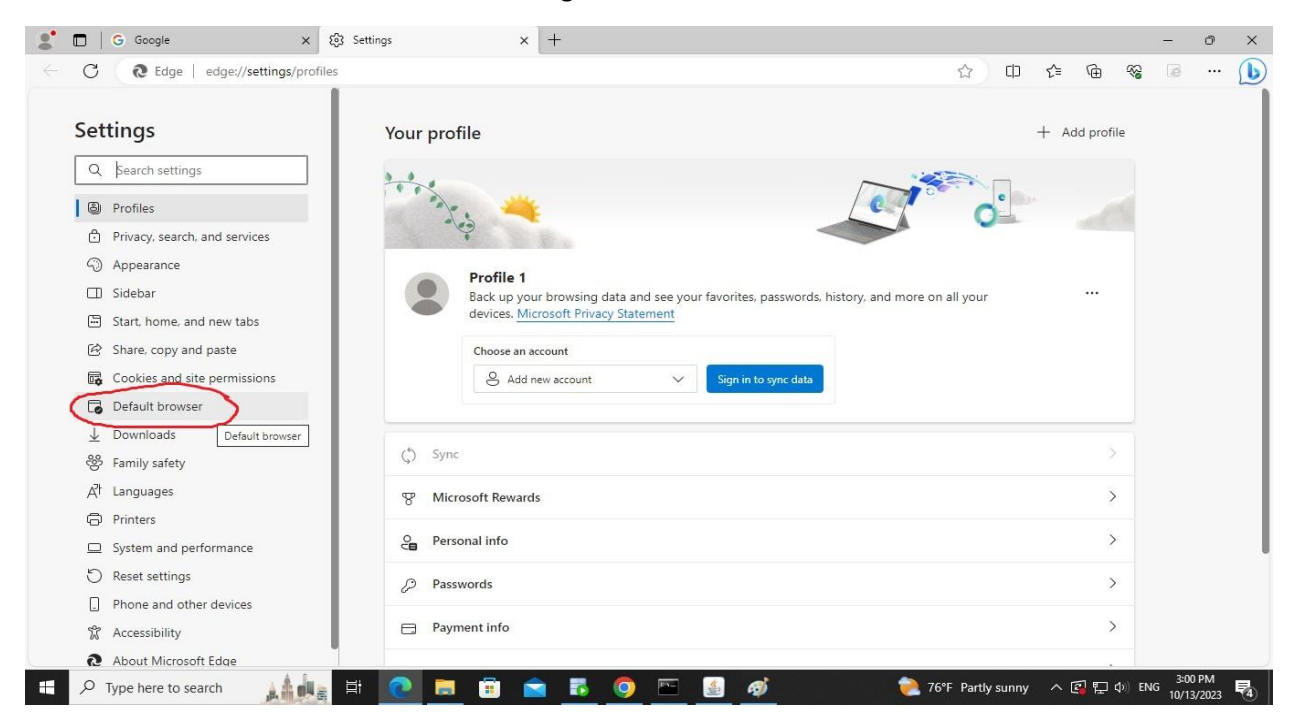

## 5. Go to Internet Explorer compatibility

In Internet Explorer compatibility select 'allow' and add pages link as shown below :

#### a. Select Allow in allow sites

|                               | 1                                                                       |                                                                                       |                        |           |   |  |
|-------------------------------|-------------------------------------------------------------------------|---------------------------------------------------------------------------------------|------------------------|-----------|---|--|
| Settings                      | Default browser                                                         | 'https://payroll.nea.org.np/fo                                                        | rms/frmservlet' remo   | ved ×     |   |  |
| Q Search settings             | Microsoft Edge is your default browser                                  |                                                                                       | Mak                    | e default |   |  |
| Profiles                      |                                                                         |                                                                                       |                        |           |   |  |
| Privacy, search, and services |                                                                         |                                                                                       |                        |           |   |  |
| Appearance                    | Internet Explorer compatibility                                         |                                                                                       |                        |           |   |  |
| 🔲 Sidebar                     | Allow sites to be releaded in Internet Funder                           | er mede (IE mede)                                                                     | Allo                   | N V       |   |  |
| Start, home, and new tabs     | When browsing in Microsoft Edge, if a site requires Ir                  | er mode (IE mode) 🕖<br>nternet Explorer for compatibility, you can choose to reload i | t in Internet Kok Alla | -         |   |  |
| 😰 Share, copy and paste       |                                                                         | 1 10 1404                                                                             | Dof                    | w         |   |  |
| Cookies and site permissions  | Internet Explorer mode pages                                            |                                                                                       | Dor                    | sun       |   |  |
| Default browser               | These pages will open in Internet Explorer mode for a<br>mode list yet. | 30 days from the date you add the page. No pages have bee                             | n added to the Ir      | t dilow   |   |  |
| <u>↓</u> Downloads            | Internet Ontions                                                        |                                                                                       |                        | r?        | 1 |  |
| 🛞 Family safety               | Internet options                                                        |                                                                                       |                        |           |   |  |
| A <sup>lt</sup> Languages     |                                                                         |                                                                                       |                        |           |   |  |
| Printers                      |                                                                         |                                                                                       |                        |           |   |  |
| System and performance        |                                                                         |                                                                                       |                        |           |   |  |
| C Reset settings              |                                                                         |                                                                                       |                        |           |   |  |
| Phone and other devices       |                                                                         |                                                                                       |                        |           |   |  |
| 🕷 Accessibility               |                                                                         |                                                                                       |                        |           |   |  |

## b. Click Add

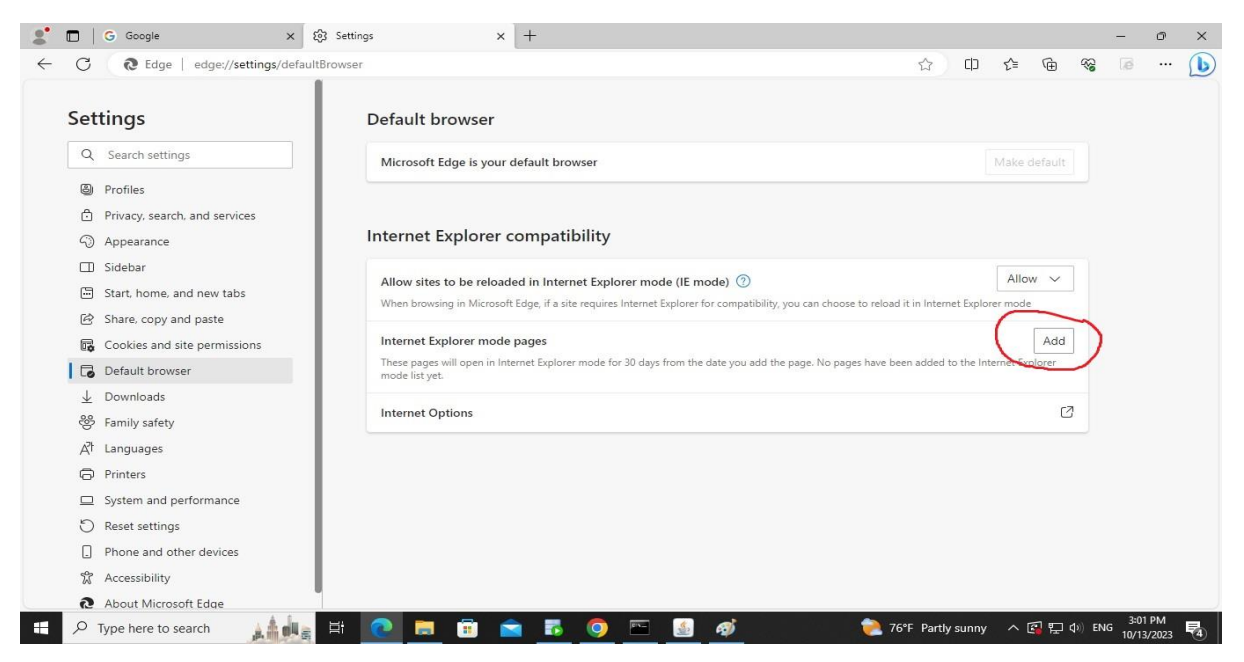

## c. Copy and paste the following links one by one

https://payroll.nea.org.np/forms/frmservlet

https://accounts.nea.org.np/reports/rwservlet

http://202.70.79.61:8888/reports/rwservlet

| 🙎 🗖   G Google 🛛 🗙 🐯 S                                                                     | ettings x +                                                |                                                        | - ő     | ×   |
|--------------------------------------------------------------------------------------------|------------------------------------------------------------|--------------------------------------------------------|---------|-----|
| ← C                                                                                        | rser                                                       |                                                        | a 🗟 .   | . 🕩 |
| Settings<br>Q Search settings                                                              | Default browser<br>Microsoft Edge is your default browser  |                                                        |         |     |
| <ul> <li>Profiles</li> <li>Privacy, search, and services</li> <li>Appearance</li> </ul>    | Internet Explorer compatibility                            |                                                        |         |     |
| Sidebar  Start, home, and new tabs  Share, copy and paste  Cockies and site permissions    | Allow sites<br>When browse<br>Enter a URL:<br>Internet Exc | a can choose to reload it in Internet Explorer mode    |         |     |
| Default browser     Downloads     Family safety                                            | These pages a mode list yet. Internet Op                   | rge. No pages have been added to the Internet Explorer |         |     |
| A <sup>T</sup> Languages<br>Printers<br>System and performance                             |                                                            |                                                        |         |     |
| <ul> <li>Reset settings</li> <li>Phone and other devices</li> <li>Accessibility</li> </ul> |                                                            |                                                        |         |     |
| About Microsoft Edge                                                                       |                                                            | <u>ግ</u> 700 · · በ 🗆 ላህ                                | 3:03 PM |     |

## 6. To open and use CAIS or Inventory

#### a. For CAIS

Copy and paste the following link in url

https://payroll.nea.org.np/forms/frmservlet?config=cais&separateFrame=true

#### **b.** For Inventory

Copy and paste the following link in url

https://payroll.nea.org.np/forms/frmservlet?config=inventoryweb&separateFrame=true

### Note :-

If Report is not displayed. Please remove popup blocker from the url as shown below : -

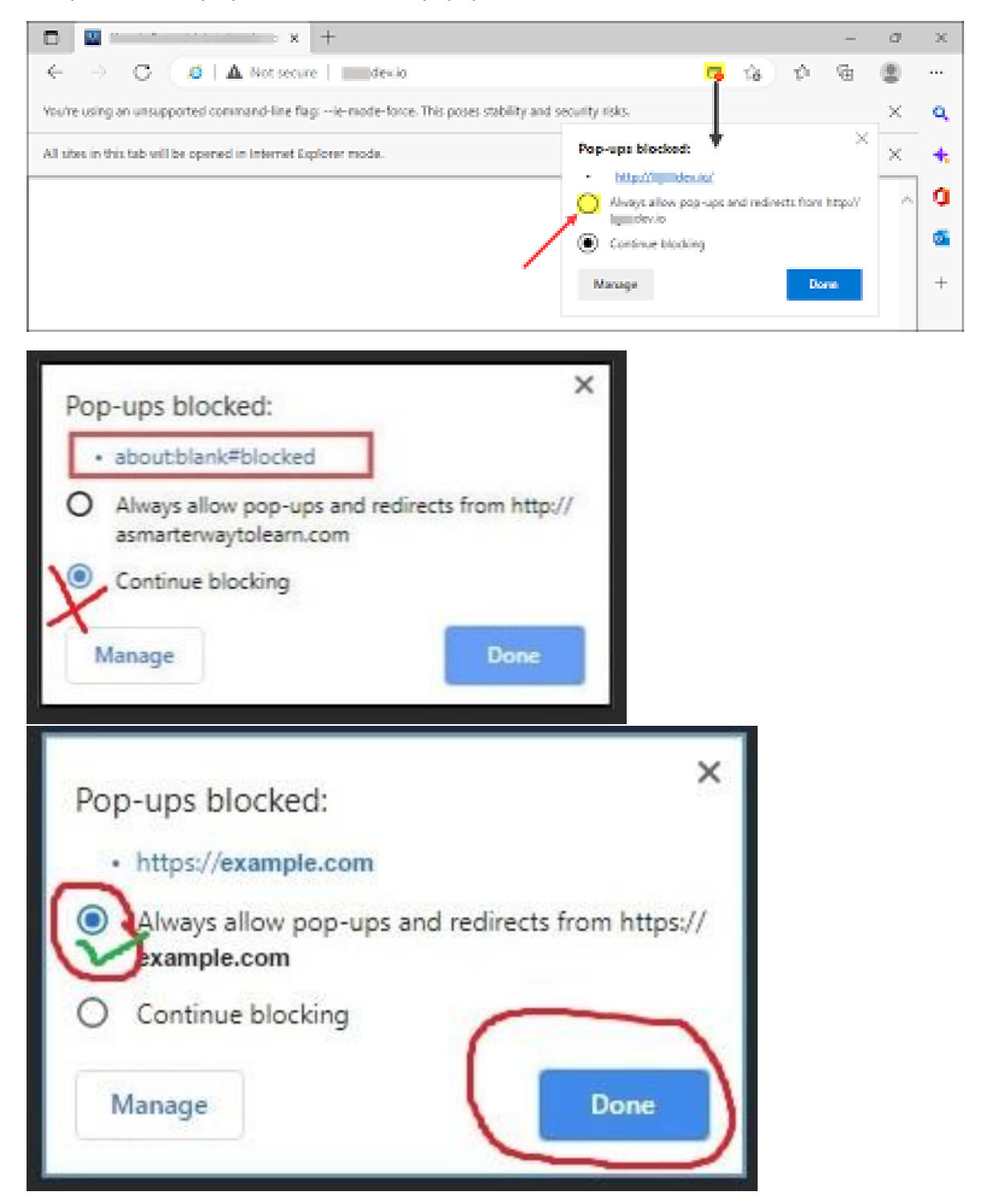